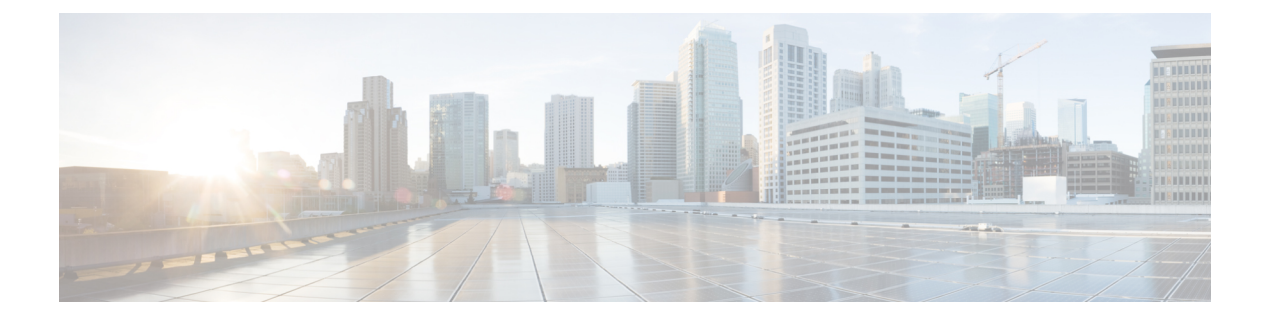

# **Configuring and Viewing System Properties**

This chapter describes how to configure and view system properties on the Mobility Services Engine. This chapter contains the following sections:

- Licensing Requirement, page 1
- Editing General Properties and Viewing Performance, page 1
- Modifying NMSP Parameters, page 4
- Viewing Active Sessions on a System, page 5
- Adding and Deleting Trap Destinations, page 6
- Viewing and Configuring Advanced Parameters, page 8

## Licensing Requirement

All Mobility Services Engines are shipped with an evaluation license of CAS and wIPS. Evaluation copies are good for a period of 60 days (480 hours) and have preset device limits for each service. They are provided with a 120 day license (time is decremented by the number of days you use it rather than by the number of calendar days passed).

For more information on purchasing and installing licenses, see the following URL:

http://www.cisco.com/en/US/prod/collateral/wireless/ps9733/ps9742/data\_sheet\_c07-473865.html

## **Editing General Properties and Viewing Performance**

General Properties—You can use the Cisco Prime Infrastructure to edit the general properties of a Mobility Services Engine such as contact name, username, password, services enabled on the system, enabling or disabling a service, or enabling the Mobility Services Engine for synchronization. See the Editing General Properties, on page 2 for more information.

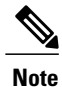

Use the general properties to modify the username and password that you defined during initial setup of the Mobility Services Engine.

Performance—You can use the Prime Infrastructure to view CPU and memory usage for a given Mobility Services Engine. See the Viewing Performance Information, on page 4 for more information.

This section contains the following topics:

- Editing General Properties, on page 2
- Viewing Performance Information, on page 4

### **Editing General Properties**

To edit the general properties of a Mobility Services Engine, follow these steps:

**Step 1** Choose Services > Mobility Services to display the Mobility Services page.

- **Step 2** Click the name of the Mobility Services Engine you want to edit. Two tabs appear with the following headings: General and Performance.
  - **Note** If the General Properties page is not displayed by default, choose **Systems** > **General Properties** from the left sidebar menu.
- **Step 3** Modify the fields as appropriate on the General tab. This table lists the General Properties page fields.

| Field        | Configuration Options                                                                                                    |
|--------------|----------------------------------------------------------------------------------------------------|
| Device Name  | User-assigned name for the Mobility Services Engine.                                                                                                    |
| Device Type  | Indicates the type of Mobility Services Engine (for example, Cisco 3310 Mobility Services Engine). Indicates whether the device is a virtual appliance or not.                                      |
| Device UDI   | The Device UDI (Unique Device Identifier) is the string between double quote characters (including spaces in the end if any).                                                                       |
| Version      | Version of product identifier.                                                                                                    |
| Start Time   | Indicates the start time when the server was started.                                                                                                    |
| IP Address   | Indicates the IP address for the Mobility Services Engine.                                                                                                    |
| Contact Name | Enter a contact name for the Mobility Services Engine.                                                                                                    |
| User Name    | Enter the login username for the Prime Infrastructure server that manages the Mobility<br>Services Engine. This replaces any previously defined username including any set during<br>initial setup. |

#### **Table 1: General Tab**

| Field                                                                    | Configuration Options                                                                                                    |  |  |
|--------------------------------------------------------------------------|----------------------------------------------------------------------------------------------------|--|--|
| Password                                                                 | Enter the login password for the Prime Infrastructure server that manages the Mobility Services Engine. This replaces any previously defined password including any set during initial setup.                                                                                                    |  |  |
| Legacy Port                                                              | Enter the mobility services port number that supports HTTPS communication. The Legacy HTTPS option must also be enabled.                                                                                                    |  |  |
| Legacy HTTPS                                                             | This does not apply to Mobility Services Engines. It applies only to location appliances.                                                                                                    |  |  |
| Delete synchronized service<br>assignments and enable<br>synchronization | Select this check box if you want to permanently remove all service assignments from the Mobility Services Engine. This option shows up only if the delete synchronized service assignments check box was unselected while adding a Mobility Services Engine.                                                                   |  |  |
| Mobility Services                                                        | To enable a service on the Mobility Services Engine, select the check box next to the service. The services include Context Aware, wIPS, Mobile Concierge, CMX Analytics, CMX Browser Engage, and Proxy service.                                                                                                    |  |  |
|                                                                          | You can choose CAS to track clients, rogues, interferers, wired clients, and tags.                                                                                                    |  |  |
|                                                                          | Choose either of the following engines to track tags:                                                                                                    |  |  |
|                                                                          | • Cisco Tag Engine                                                                                                    |  |  |
|                                                                          | or                                                                                                    |  |  |
|                                                                          | • Partner Tag Engine                                                                                                    |  |  |
|                                                                          | <b>Note</b> The Partner Tag Engine is used only to track the tags. The clients are still                                                                                                    |  |  |
|                                                                          | <ul> <li>Note Once selected, the service is displayed as Up (active). All inactive services are noted as Down (inactive) on the selected (current) system and on the network.</li> <li>Note From release 7.5 onward, wIPS service requires a dedicated MSE because it does not support CAS and wIPS on the same MSE.</li> </ul> |  |  |
|                                                                          | Click the <b>here</b> link to see the number of devices that can be assigned for the current system.                                                                                                    |  |  |
|                                                                          | In the License Center page, choose <b>MSE</b> from the left sidebar menu option to see the license details for all Mobility Services Engines on the network.                                                                                                    |  |  |
|                                                                          | Note For more information on purchasing and installing licenses, see the following URL:<br>http://www.cisco.com/en/US/prod/collateral/wireless/ps9733/ps9742/data_sheet_c07-473865.html                                                                                                    |  |  |

- Note The following tcp ports are in use on the MSE in Release 6.0: tcp 22: MSE SSH port, tcp 80: MSE HTTP port, tcp 443: MSE HTTPS port, tcp 1411: , tcp 8001: Legacy port. Used for location APIs.
- **Note** The following udp ports are in use on the MSE in Release 6.0: udp 123: NTPD port (open after NTP configuration), udp 32768: Location internal port.

|        | Note     | Port 80 is enabled on the MSE if the enable http command was entered on the MSE. Ports 8880 and 8843 are |
|--------|----------|----------------------------------------------------------------------------------------------------|
|        |          | closed on the MSE when the CA-issued certificates are installed on the MSE.                              |
| Step 4 | Click Sa | ave to update the Prime Infrastructure and Mobility Services Engine databases.                           |

### **Viewing Performance Information**

To view performance details, follow these steps:

 Step 1 Choose Services > Mobility Services to display the Mobility Services page.
 Step 2 Click the name of the Mobility Services Engine you want to view. Two tabs appear with the following headings: General and Performance.
 Step 3 Click the Performance tab. Click the Performance tab. Click a time period (such as *Iw*) on the y-axis to see performance numbers for periods greater than one day. To view a textual summary of performance, click the second icon under CPU.

To enlarge the page, click the icon at the lower right.

## **Modifying NMSP Parameters**

Network Mobility Services Protocol (NMSP) is the protocol that manages communication between the Mobility Services Engine and the controller. Transport of telemetry, emergency, and chokepoint information between the Mobility Services Engine and the controller is managed by this protocol.

This menu option is only available in MSE Release 7.0.105.0 and earlier.

- We recommend no change in the default parameter values unless the network is expecting slow response or excessive latency.
- Telemetry, emergency, and chokepoint information is only seen on controllers and the Prime Infrastructure installed with software Release 4.1 and later.
- The TCP port (16113) that the controller and Mobility Services Engine communicate over must be open (not blocked) on any firewall that exists between the controller and Mobility Services Engine for NMSP to function.

To configure NMSP parameters, follow these steps:

- **Step 1** Choose Services > Mobility Services.
- **Step 2** Click the name of the Mobility Services Engine whose properties you want to edit.
- **Step 3** Choose System > NMSP Parameters. The configuration options appear.
- **Step 4** Modify the NMSP parameters as appropriate. The following table lists the NMSP parameters.

#### **Table 2: NMSP Parameters**

| Field                  | Description                                                                                                    |  |
|------------------------|----------------------------------------------------------------------------------------------------|--|
| Echo Interval          | How frequently an echo request is sent from a Mobility Services Engine to a controller. The default value is 15 seconds. Allowed values range from 1 to 120 seconds.                                                                |  |
|                        | <b>Note</b> If a network is experiencing slow response, you can increase the values of the echo interval, neighbor dead interval, and the response timeout values to limit the number of failed echo acknowledgements.              |  |
| Neighbor Dead Interval | The number of seconds that the Mobility Services Engine waits for a successful echo response from the controller before declaring the neighbor dead. This timer begins when the echo request is sent.                               |  |
|                        | The default value is 30 seconds. Allowed values range from 1 to 240 seconds.                                                                                                    |  |
|                        | <b>Note</b> This value must be at least two times the echo interval value.                                                                                                    |  |
| Response Timeout       | How long the Mobility Services Engine waits before considering the pending request as timed out. The default value is 1 second. Minimum value is 1. There is no maximum value.                                                      |  |
| Retransmit Interval    | Interval of time that the Mobility Services Engine waits between notification<br>of a response timeout and initiation of a request retransmission. The default<br>setting is 3 seconds. Allowed values range from 1 to 120 seconds. |  |
| Maximum Retransmits    | The maximum number of retransmits that are sent in the absence of a response to any request. The default setting is 5. The allowed minimum value is 0. There is no maximum value.                                                   |  |

**Step 5** Click **Save** to update the Prime Infrastructure and Mobility Services Engine databases.

# **Viewing Active Sessions on a System**

You can view active user sessions on the Mobility Services Engine.

To view active user sessions, follow these steps:

- Step 1 Choose Services > Mobility Services.
- **Step 2** Click the name of the Mobility Services Engine to view its active sessions.

#### Step 3 Choose System > Active Sessions.

For every session, the Prime Infrastructure shows the following information:

- · Session identifier
- IP address from which the Mobility Services Engine is accessed
- Username of the connected user
- · Date and time when the session started
- · Date and time when the Mobility Services Engine was last accessed
- How long the session was idle since it was last accessed

## Adding and Deleting Trap Destinations

You can specify which Prime Infrastructure or Cisco Security Monitoring, Analysis, and Response System (CS-MARS) network management platform is the recipient of SNMP traps generated by the Mobility Services Engine.

When a user adds a Mobility Services Engine using Prime Infrastructure, that Prime Infrastructure platform automatically establishes itself as the default trap destination. If a redundant Prime Infrastructure configuration exists, the backup Prime Infrastructure is not listed as the default trap destination unless the primary Prime Infrastructure fails and the backup system takes over. Only an active Prime Infrastructure is listed as a trap destination.

This section contains the following topics:

- Adding Trap Destinations, on page 6
- Deleting Trap Destinations, on page 8

### **Adding Trap Destinations**

To add a trap destination, follow these steps:

#### Step 1 Choose Services > Mobility Services Engines.

- **Step 2** Click the name of the Mobility Services Engine for which you want to define a new SNMP trap destination server.
- **Step 3** Choose **System > Trap Destinations**.
- **Step 4** From the Select a command drop-down list, choose **Add Trap Destination**. Click **Go**.

The New Trap Destination page appears.

The following table lists the Add Trap Destination page fields.

#### **Table 3: Add Trap Destination Page Fields**

| Field                                                                         | Description                                                                 |  |  |  |
|-------------------------------------------------------------------------------|-----------------------------------------------------------------------------|--|--|--|
| IP Address                                                                    | IP address for the trap destination.                                        |  |  |  |
| Port Number                                                                   | The port number for the trap destination. The default port number is 162.   |  |  |  |
| Destination Type                                                              | This field is not editable and has a value of <b>Other</b> .                |  |  |  |
| SNMP Version                                                                  | Choose either <b>v2c</b> or <b>v3</b> from the SNMP Version drop-down list. |  |  |  |
| The following set of fields appear only if you select v3 as the SNMP version. |                                                                             |  |  |  |
| User Name                                                                     | The username for the SNMP Version 3.                                        |  |  |  |
| Security Name                                                                 | The security name for the SNMP Version 3.                                   |  |  |  |
| Authentication Type                                                           | Choose one of the following from the drop-down list:                        |  |  |  |
|                                                                               | HMAC-MD5                                                                    |  |  |  |
|                                                                               | HMAC-SHA                                                                    |  |  |  |
| Authentication Password                                                       | The authentication password for the SNMP Version 3.                         |  |  |  |
| Privacy Type                                                                  | Choose one of the following from the drop-down list:                        |  |  |  |
|                                                                               | CBC-DES                                                                     |  |  |  |
|                                                                               | CFB-AES-128                                                                 |  |  |  |
|                                                                               | CFB-AES-192                                                                 |  |  |  |
|                                                                               | CFB-AES-256                                                                 |  |  |  |
| Privacy Password                                                              | The privacy password for the SNMP Version 3.                                |  |  |  |

**Note** All trap destinations are identified as *other* except the automatically created *default* trap destination.

#### Step 5 Click Save.

You are returned to the Trap Destination Summary page and the newly defined trap is listed.

### **Deleting Trap Destinations**

To delete a trap destination, follow these steps:

- **Step 1** Choose Services > Mobility Services Engines.
- **Step 2** Click the name of the Mobility Services Engine for which you want to delete a SNMP trap destination server.
- **Step 3** Choose **System > Trap Destinations**.
- **Step 4** Select the check box next to the trap destination entry that you want to delete.
- **Step 5** From the Select a command drop-down list, choose **Add Trap Destination**. Click **Go**.
- **Step 6** In the dialog box that appears, click **OK** to confirm deletion.

## **Viewing and Configuring Advanced Parameters**

In the Prime Infrastructure Advanced Parameters page, you can view general system level settings of the Mobility Services Engine and configure monitoring parameters.

- See the Viewing Advanced Parameter Settings to view current system- level advanced parameters.
- See the Initiating Advanced Commands to modify the current system- level advanced parameters or initiate advanced commands such as system reboot, system shut down, or clear a configuration file.

## **Viewing Advanced Parameter Settings**

To view the advanced parameter settings of the Mobility Services Engine, follow these steps:

- Step 1 Choose Services > Mobility Services Engines.
- **Step 2** Click the name of a Mobility Services Engine to view its status.
- **Step 3** Choose System > Advanced Parameters. The Advanced Parameters page appears.

Figure 1: Advanced Parameters Page

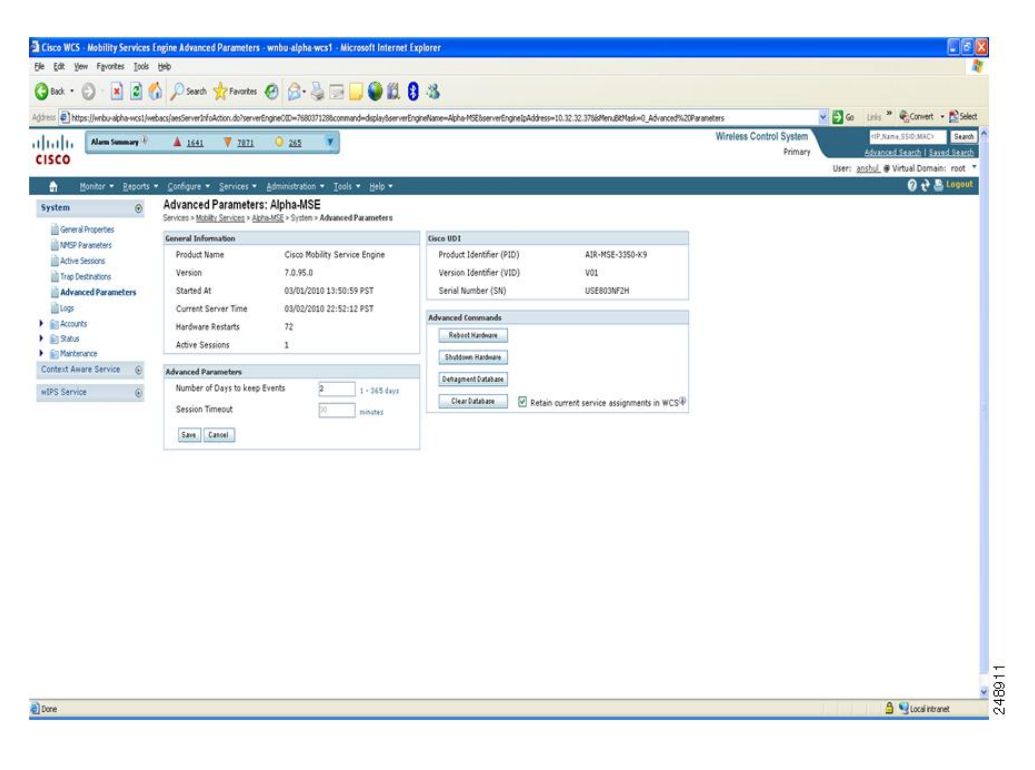

## **Initiating Advanced Parameters**

The Advanced Parameters page of the Prime Infrastructure enables you to set the number of days events are kept and set session time out values. It also enables you to initiate a system reboot or shut down, or clear the system database.

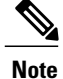

You can use the Prime Infrastructure to modify troubleshooting parameters for a Mobility Services Engine or a location appliance.

In the Advanced Parameters page, you can use the Prime Infrastructure as follows:

- To set how long events are kept and how long before a session times out. For more information, see the Configuring Advanced Parameters.
- To initiate a system reboot or shutdown, or clear the system database. For more information, see the Initiating Advanced Commands.

### **Configuring Advanced Parameters**

To configure advanced parameters, follow these steps:

#### **Step 1** Choose Services > Mobility Services Engines.

- **Step 2** Click the name of the mobility service whose properties you want to edit.
- **Step 3** From the left sidebar menu, choose **System > Advanced Parameters**.
- **Step 4** View or modify the advanced parameters as necessary.
  - General Information
    - ° Product Name
    - Version
    - ° Started At
    - ° Current Server Time
    - Hardware Resets
    - Active Sessions
  - Advanced Parameters
  - **Caution** Enable advanced debugging only under the guidance of Cisco TAC personnel because advanced debugging slows the mobility service down.
    - Number of Days to keep Events—Enter the number of days to keep logs. Change this value as required for monitoring and troubleshooting.
    - Session Timeout—Enter the number of minutes before a session times out. Change this value as required for monitoring and troubleshooting. Currently this option appears dimmed.
  - Cisco UDI
    - ° Product Identifier (PID)—The product ID of the Mobility Services Engine.
    - ° Version Identifier (VID)-The version number of the Mobility Services Engine.
    - ° Serial Number (SN)-Serial number of the Mobility Services Engine.
  - Advanced Commands
    - Reboot Hardware—Click to reboot the mobility services hardware. See the Rebooting or Shutting Down a System, on page 11 for more information.

• Shutdown Hardware—Click to turn off the mobility services hardware. See the Rebooting or Shutting Down a System, on page 11 for more information.

• Clear Database—Click to clear the mobility services database. See the Clearing the System Database, on page 12 for more information. Unselect the Retain current service assignments in Prime Infrastructure check box to remove all existing service assignments from the Prime Infrastructure and MSE. The resources must be reassigned in the Services > Synchronize Services page. By default, this option is selected.

**Step 5** Click **Save** to update the Prime Infrastructure and Mobility Services Engine databases.

### **Initiating Advanced Commands**

You can initiate a system reboot or shutdown, or clear the system database by clicking the appropriate button in the Advanced Parameters page.

This section contains the following topics:

- Rebooting or Shutting Down a System
- Clearing the System Database

#### **Rebooting or Shutting Down a System**

To reboot or shut down a Mobility Services Engine, follow these steps:

#### **Step 1** Choose Services > Mobility Services Engines.

- **Step 2** Click the name of a Mobility Services Engine you want to reboot or shut down.
- **Step 3** Choose System > Advanced Parameters.
- **Step 4** In the Advanced Commands group box, click the appropriate button (**Reboot Hardware** or **Shutdown Hardware**). Click **OK** in the confirmation dialog box to initiate either the reboot or shutdown process. Click **Cancel** to stop the process.

#### **Clearing the System Database**

To clear a Mobility Services Engine configuration and restore its factory defaults, follow these steps:

**Step 1** Choose Services > Mobility Services Engines.

**Step 2** Click the name of the Mobility Services Engine you want to configure.

- **Step 3** Choose **System > Advanced Parameters**.
- **Step 4** In the Advanced Commands group box, unselect the **Retain current service assignments in Prime Infrastructure** check box to remove all existing service assignments from the Prime Infrastructure and MSE. The resources must be reassigned in the Services > Synchronize Services page. By default, this option is selected.
- **Step 5** In the Advanced Commands group box, click **Clear Database**.
- **Step 6** Click **OK** to clear the Mobility Services Engine database.